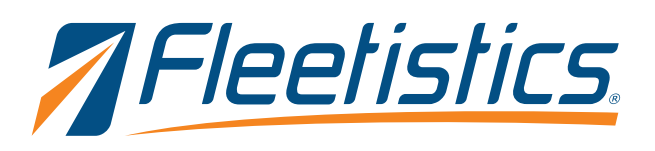

## Replacing a device in Geotab

Geotab offers an option to replace a current device with another. This feature maintains all existing data such a trip histories, exceptions, engine data, ELD/Hour of Service data, and DVIR reports.

## To replacing a device

To replace a device, a user must have the clearance Administer devices (delete/unplug/replace) or Administer devices enabled.

- 1. Click the Vehicles option in the left menu (figure 1).
- 2. Select the vehicle by clicking the vehicle name in the list.
- 3. Click the + More details button located near the top of the window (figure 2).
- 4. Click the **Replace with new device** button located under the device serial number field (figure 3). Once the button is clicked a new window is displayed.
- 5. Enter the serial number for the **NEW** device in the **Serial Number** field (figure 4).
- 6. Finally, click the OK button at near the top of the window and the change is complete.

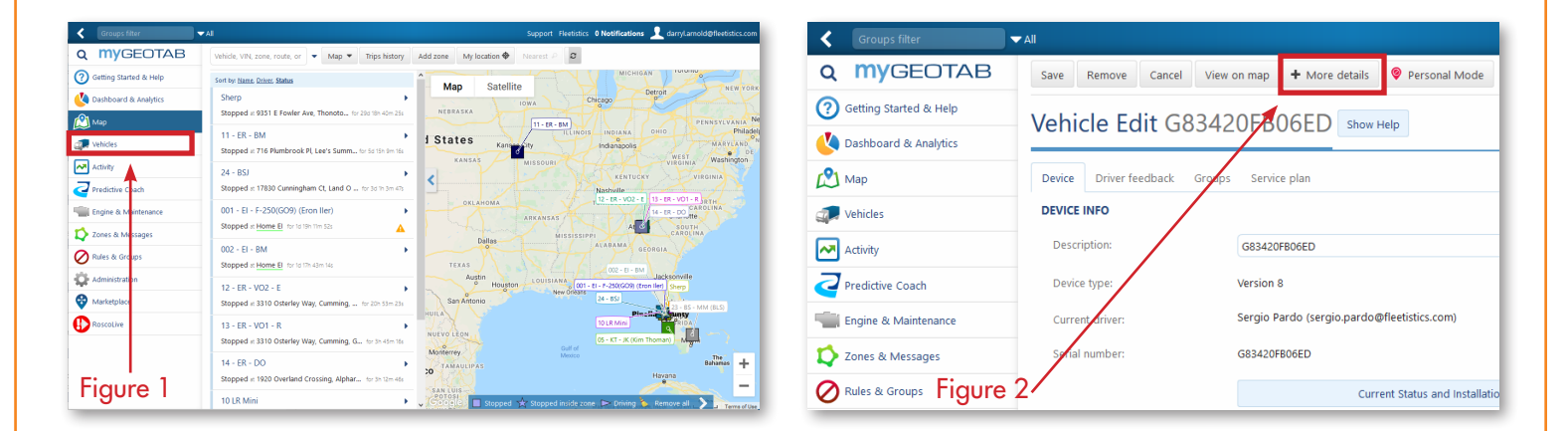

| < Groups filter        | 🕶 All Support Fleetistics 0 Notifications 👤 damyLarnold@fleetistics.com                                                                                                    | Croups filter           | ▼All Support: Fleetistics: ♥ Notifications 👤 damyLarnold@fleetistics.co                          |  |
|------------------------|----------------------------------------------------------------------------------------------------|-------------------------|--------------------------------------------------------------------------------------------------|--|
| Q MYGEOTAB             | Save Remove Cancel View on map 🔮 Personal Mode                                                                                                    | Q MYGEOTAB              | ск                                                                                               |  |
| Getting Started & Help | Vahida Edit C02420ER0CED at at                                                                                                    | Getting Started & Help  | Add Vobicle to ut                                                                                |  |
| Dashboard & Analytics  |                                                                                                    | 🔇 Dashboard & Analytics |                                                                                                  |  |
| S Map                  | Device Driver feedback Groups Service plan Auxiliaries Custom parameters                                                                                                    | 🕰 мар                   | The serial number can be found on the device or in the supporting documentation provided by your |  |
| 💭 Vehicles             | DEVICE INFO                                                                                                    | The vehicles            | installer, II is 12 characters long and contains both letters and numbers. Serial number:        |  |
| Activity               | Description: G83420f806ED                                                                                                    | Activity                |                                                                                                  |  |
| Predictive Coach       | Device type: Version 8                                                                                                    | Predictive Coach        |                                                                                                  |  |
| Engine & Maintenance   | Current driver: Sergio Pardo (sergio pardo@ffeetistics.com)                                                                                                    | Engine & Maintenance    |                                                                                                  |  |
| 🗘 Zones & Messages     | Serial number: G83420F806ED                                                                                                    | 📫 Zones & Messages      |                                                                                                  |  |
| Rules & Groups         | Unplug Device Replace with new device                                                                                                    | Rules & Groups          |                                                                                                  |  |
| Administration         | Active Tracking and five On State                                                                                                    | Administration          |                                                                                                  |  |
| Marketplace            | Turning this feature on above the entert to deliver positional updates more frequently. With Active Trading, which<br>locations are refreshed examples at each of the test of the map, providing continuous animated<br>movement. Use usery more distributed and a also avaided by thruma Autor Trading on<br>Autor Trading and Autor Trading and Autor Trading on Autor Trading on Autor Trading | 😵 Marketplace           |                                                                                                  |  |
| RoscoLive              |                                                                                                    | RoscoLive               |                                                                                                  |  |
|                        | Note: This for are is only supported by devices subscribed to the ProFiles plan. By turning this feature an, devices<br>subscript to the Pro plan are automatically apgraded to the ProFiles plan (with all associated charges). By turning this<br>for all or if, devices subscribed to the ProFiles plan are NOT automatically downgraded to the Pro plan.                                                                                                    |                         |                                                                                                  |  |
| Figure 3 -             | Current Status and Installation Info                                                                                                    | Figure 4                |                                                                                                  |  |